## Αφού συνδεθείτε στο λογαριασμό σας στη **Alpha Bank**, επιλέξτε την ένδειξη "**Νέα συναλλαγή**".

| C ALPHA BANK                                                                                                    | myAlpha Web                           | Τελευταία πρόσβαση : 26/10/2                                                                                | 2019 2:11:30 µ.µ. 👤 €                                                                                             |                                                                        |
|----------------------------------------------------------------------------------------------------|---------------------------------------|----------------------------------------------------------------------------------------------------|----------------------------------------------------------------------------------------------------|------------------------------------------------------------------------|
| Βρίσκεστε εδώ<br>Νέα συναλλαγή                                                                                                    |                                       |                                                                                                    | Θέλω να                                                                                                    | =9                                                                     |
| Μεταφορές Για να μεταφέρετε χρήματα εντός ή εκτός Ελ<br>εισάγετε ΙΒΑΝ, φιλική ονομασία λογαριασμ<br>επιλέξτε μια από τις επαφές σας ή ένα προϊόν | &ε<br>λάδος<br>Ιού,<br>γ σας.         | Πλης<br>Για να πληρώνετε κάρτ<br>εισάγετε φιλική ονομαα<br>Οργανισμού, κωδικό πλη<br>συναλλαγή που επιθυμεί | οωμές<br>ες, δάνεια, Οργανισμούς<br>γία προϊόντος, επωνυμία<br>ηρωής ή αναζητήστε την<br>ίτε να πραγματοποιήσετε. | 5 Επιστροφή στο παί<br>myAlpha Web                                     |
|                                                                                                    | φής, επωνυμία οργανισμού, RF κωδικό τ | πληρωμής φιλική ονομασία                                                                                    |                                                                                                    | <ul> <li>Πείτε μας την γνώμη σας</li> <li>Οι συναλλαγές μοι</li> </ul> |
| Στη συνέχεια, στη λίστα " <b>Όλες οι π</b>                                                                                                    | ιληοωμές"                             | Αναζητήστε τ                                                                                                | 'Ολες οι Πληρωμές ΕΤ φές<br>ην πληρωμή που σας ενδιαφέρει από 1                                                   | <b>Πάγιες</b><br>τις παρακάτω κατηγορίες                               |
| επιλένετε την ένδειξη " <b>Λοιπών Εται</b>                                                                                                    | (IOIÚV"                               | Νέες                                                                                                    | ACS COURIER                                                                                                    | AGGELIDIS NIKOLAOS ØAPMAKEIO                                           |
| που βρίσκεται αριστερά                                                                                                    |                                       | Κάρτες - Δάνεια                                                                                             | AIR LIQUIDE HELLAS AEBA                                                                                           | ALFACARE ΙΑΤΡΙΚΑ ΟΡΘΟΠΕΔΙΚΑ Α.Ε.                                       |
| και έπειτα την ένδειξη                                                                                                    |                                       | Δημοσίου – Ταμείων                                                                                          | ARGO CHANGE                                                                                                    | ARGOPAY                                                                |
|                                                                                                    | 511                                   | Τροφωνίας – Interns                                                                                         | ASPIDA TRAVEL                                                                                                    | ASTRAZENECA A.E.                                                       |
|                                                                                                    | <b>ν2<sup>-1</sup>.</b> /             | Ασχ. Ιιστικών Εταιριών                                                                                      | ATHEX                                                                                                    | ATHEXCLEAR                                                             |
|                                                                                                    | Ενιαί                                 | α Συναλλαγη πληρωμής                                                                                        | ATHEXCSD                                                                                                    | AVIN                                                                   |
|                                                                                                    |                                       | 1                                                                                                    | 4VON                                                                                                    | AVON Ε.Σ.Π.                                                            |
|                                                                                                    |                                       | E                                                                                                    | 3AYER HELLAS ABEE                                                                                                 | BED AND BATH                                                           |
|                                                                                                    |                                       | E                                                                                                    | 3ED AND BATH - ΠΕΛΑΤΗΣ                                                                                            | BETSHOP                                                                |
|                                                                                                    |                                       | E                                                                                                    | 3IONAT                                                                                                    | BLUEGROUND                                                             |
|                                                                                                    |                                       |                                                                                                    | JRIVE AL                                                                                                    | E-FOOD.GR                                                              |
|                                                                                                    |                                       |                                                                                                    | CONOMIC DROWTH AE                                                                                                 | ENRED - TITMPELIEZ BIATAKTIKUN A                                       |
|                                                                                                    |                                       |                                                                                                    | IMPORIKI RENT                                                                                                    | ESOLNET ΕΞΕΤΑΣΕΙΣ ΓΛΩΣΣΩΜΑΘΕΙΑΣ                                        |

Στο παράθυρο που εμφανίζεται συμπληρώνετε την **Ταυτότητα Πληρωμής** που έχετε λάβει στο πεδίο του Κωδικού Πληρωμής σε Τράπεζα και το **ποσό των εξετάστρων** που θα καταβάλετε.

Για να ολοκληρώσετε την πληρωμή, πατήστε "Εκτέλεση".

| C ALPHA BANK                                    | myAlpha Web                                     |                                   |  |
|-------------------------------------------------|-------------------------------------------------|-----------------------------------|--|
| Επισκόπηση Μεταφορές Πληρωμές Εργασίες          | 🦟 🧩 🔛 👘<br>Λογαριασμοί Δάνεια Επενδύσεις Κάρτες | έΞ <b>Δ</b> α<br>Υπηρεσίες Προφίλ |  |
| Πληρωμές Οι πληρωμές μου Ιστορικό Πάγιες Εκκρεμ | leiç                                            | 00                                |  |
| Em                                              | ο Ο Ο Ο Ο Ο Ο Ο Ο Ο Ο Ο Ο Ο Ο Ο Ο Ο Ο Ο         |                                   |  |
|                                                 |                                                 |                                   |  |
| Πληρωμή ESOLNET ΕΞΕΤΑΣΕΙΣ ΓΛΩΣΣΟΜ/              | ΑΘΕΙΑΣ                                          |                                   |  |
| Από λογαριασμό:                                 | Επιλέξτε                                        |                                   |  |
| Κωδικός Πληρωμής σε Τράπεζα:                    |                                                 |                                   |  |
| Ημερομηνία πληρωμής:                            | 29/10/2019                                      |                                   |  |
| Ποσό:                                           |                                                 |                                   |  |
| Έξοδα:                                          | Χωρίς Έξοδα                                     |                                   |  |
| Δέσμευση ποσού πληρωμής:                        | Ναι Ο Όχι      Ο                                |                                   |  |
|                                                 | Εκτέλεση 🕥                                      |                                   |  |